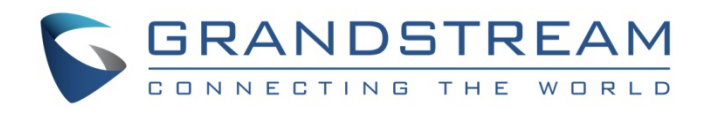

# Grandstream Networks, Inc.

GWN7000 Enterprise Router & Access Point Manager User Manual

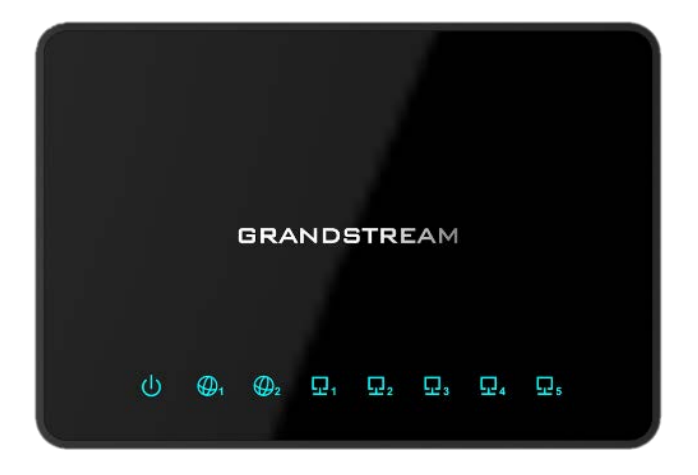

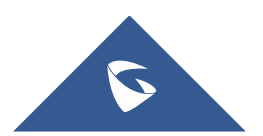

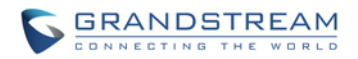

### COPYRIGHT

©2016 Grandstream Networks, Inc. http://www.grandstream.com

All rights reserved. Information in this document is subject to change without notice. Reproduction or transmittal of the entire or any part, in any form or by any means, electronic or print, for any purpose without the express written permission of Grandstream Networks, Inc. is not permitted.

The latest electronic version of this guide is available for download here:

http://www.grandstream.com/support

Grandstream is a registered trademark and Grandstream logo is trademark of Grandstream Networks, Inc. in the United States, Europe and other countries.

### CAUTION

Changes or modifications to this product not expressly approved by Grandstream, or operation of this product in any way other than as detailed by this guide, could void your manufacturer warranty.

### WARNING

Please do not use a different power adaptor with devices as it may cause damage to the products and void the manufacturer warranty.

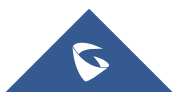

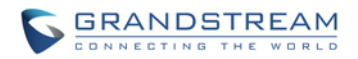

### **FCC Caution**

Any Changes or modifications not expressly approved by the party responsible for compliance could void the user's authority to operate the equipment.

This device complies with part 15 of the FCC Rules. Operation is subject to the following two conditions: (1) This device may not cause harmful interference, and (2) this device must accept any interference received, including interference that may cause undesired operation.

**Note:** This equipment has been tested and found to comply with the limits for a Class B digital device, pursuant to part 15 of the FCC Rules. These limits are designed to provide reasonable protection against harmful interference in a residential installation. This equipment generates uses and can radiate radio frequency energy and, if not installed and used in accordance with the instructions, may cause harmful interference to radio communications. However, there is no guarantee that interference will not occur in a particular installation. If this equipment does cause harmful interference to radio or television reception, which can be determined by turning the equipment off and on, the user is encouraged to try to correct the interference by one or more of the following measures:

- Reorient or relocate the receiving antenna.
- Increase the separation between the equipment and receiver.
- Connect the equipment into an outlet on a circuit different from that to which the receiver is connected.
- Consult the dealer or an experienced radio/TV technician for help.

## **CE Compliance:**

Hereby, Grandstream declares that this device is in compliance with the essential requirements and other relevant provisions of Directive 2014/30/EU.

CE

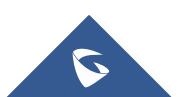

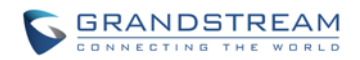

### **GNU GPL INFORMATION**

GWN7000 firmware contains third-party software licensed under the GNU General Public License (GPL). Grandstream uses software under the specific terms of the GPL. Please see the GNU General Public License (GPL) for the exact terms and conditions of the license.

Grandstream GNU GPL related source code can be downloaded from Grandstream web site from: http://www.grandstream.com/sites/default/files/Resources/gwn7xxx\_gpl.zip

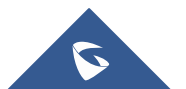

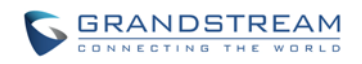

## **Table of Contents**

| DOCUMENT PURPOSE                            | 8  |
|---------------------------------------------|----|
| CHANGE LOG                                  | 9  |
| FIRMWARE VERSION 1.0.0.8                    | 9  |
| WELCOME                                     | 10 |
| PRODUCT OVERVIEW                            | 11 |
| TECHNICAL SPECIFICATIONS                    | 11 |
| INSTALLATION                                | 13 |
| EQUIPMENT PACKAGING                         | 13 |
| CONNECT YOUR GWN7000                        | 13 |
| SAFETY COMPLIANCES                          | 14 |
| WARRANTY                                    | 14 |
| GETTING STARTED                             | 15 |
| LED INDICATORS                              | 15 |
| USE THE CLI INTERFACE                       | 16 |
| USE THE WEB GUI                             | 17 |
| ACCESS WEB GUI                              |    |
| WEB GUI CONFIGURATIONS                      |    |
| WEB GUI LANGUAGES                           |    |
| SAVE AND APPLY CHANGES                      | 20 |
| ROUTER CONFIGURATION                        | 21 |
| STATUS                                      | 21 |
| INTERFACE STATUS <mark>AND DASHBOARD</mark> | 21 |
| ROUTER STATUS                               | 21 |
| WAN PORTS                                   | 22 |
| WAN PORTS CONFIGURATION SETTINGS            | 22 |
| GLOBAL SETTINGS                             | 23 |
| CONNECTING DEVICES TO LAN PORTS             | 24 |
| DHCP settings on LAN                        | 24 |

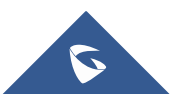

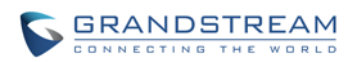

| USER MANAGEMENT                         | 24 |
|-----------------------------------------|----|
| TIME&DATE SETTINGS                      | 25 |
| CONFIGURING NTP SERVER                  | 26 |
| DEVICE ROLE(MASTER/SLAVE)               | 26 |
| SETTING UP A WIRELESS NETWORK           | 27 |
| OVERVIEW                                | 27 |
| GWN7610 ACCESS POINT                    |    |
| TECHNICAL SPECIFICATIONS                | 27 |
| CONNECT YOUR GWN7610 ACCESS POINT       |    |
| DISCOVER AND PAIR GWN7610 ACCESS POINTS |    |
| GWN7610 CONFIGURATION                   |    |
| ZONES                                   | 31 |
| CREATE/EDIT ZONE                        |    |
| PORT FORWARD                            |    |
| CLIENTS CONFIGURATION                   |    |
| CLIENTS                                 |    |
| VPN                                     |    |
| OVERVIEW                                | 37 |
| UPGRADING AND PROVISIONING              |    |
| UPGRADING FIRMWARE                      |    |
| UPGRADING VIA WEB GUI                   |    |
| UPGRADING VIA CLI                       |    |
| PROVISIONING AND <mark>BACKUP</mark>    |    |
| DOWNLOAD CONFIGURATION                  |    |
| CONFIGURATION SERVER                    |    |
| RESET AND REBOOT                        | 41 |
| SYSLOG                                  | 41 |
| EXPERIENCING THE GWN7000 VPN ROUTER     |    |

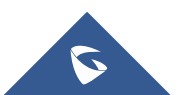

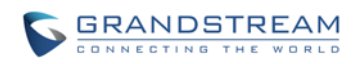

## **Table of Tables**

| Table 1: GWN7000 Technical Specifications                   | 11 |
|-------------------------------------------------------------|----|
| Table 2: GWN7000 Equipment Packaging                        | 13 |
| Table 3: LED Indicators                                     | 15 |
| Table 4: GWN7000 WEB GUI -> Router -> Port -> WAN Port(1,2) | 22 |
| Table 5: GWN7000 WEB GUI->Router->Port->Global Settings     | 23 |
| Table 6: GWN7610 Technical Specifications                   | 27 |
| Table 7: GWN7610 Ports Description                          | 28 |
| Table 8: GWN7610 Device Configuration                       | 30 |
| Table 9: Zone Basic                                         | 32 |
| Table 10: Zone                                              | 32 |
| Table 11: Port Forward                                      | 33 |
| Table 12: OpenVPN                                           | 37 |
| Table 13: L2TP                                              |    |
| Table 14: PPTP                                              | 38 |
| Table 15: Network Upgrade Configuration                     |    |
|                                                             |    |

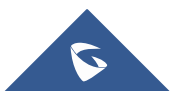

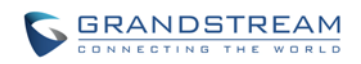

## Table of Figures

| Figure 1: GWN7000 Front View           | 13 |
|----------------------------------------|----|
| Figure 2: GWN7000 Back View            | 14 |
| Figure 3: GWN7000 Web GUI Login Page   | 17 |
| Figure 4: GWN7000 Home Menu            | 18 |
| Figure 5: GWN7000 Web GUI Language     | 19 |
| Figure 6: GWN7000 Web GUI Language     | 19 |
| Figure 7: Save Changes                 | 20 |
| Figure 8: View Changes                 | 20 |
| Figure 9: Status Page                  | 21 |
| Figure 10: Router's Status             | 22 |
| Figure 11: WAN Ports Global Settings   | 24 |
| Figure 12: Admin and User              | 25 |
| Figure 13: Add an NTP server           | 26 |
| Figure 14: Master Slave                | 26 |
| Figure 15: GWN7610                     |    |
| Figure 16: GWN7610 Ports               |    |
| Figure 17: Pair the Discovered GWN7610 | 29 |
| Figure 18: GWN7610 Provisioning        | 29 |
| Figure 19: GWN7610 Online              |    |
| Figure 20: Edit GWN7610 config         |    |
| Figure 21: Zone                        | 31 |
| Figure 22: Clients                     | 34 |
| Figure 23: Client's Status             | 35 |
| Figure 24: Client's Configuration      | 35 |

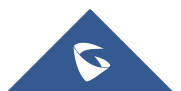

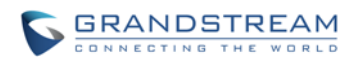

## **DOCUMENT PURPOSE**

This document describes how to configure the GWN7000 via CLI and Web GUI to fully manipulate router's features. The intended audiences of this document are Network administrators. Please visit <a href="http://www.grandstream.com/support">http://www.grandstream.com/support</a> to download the latest "GWN7000 User Manual".

This guide covers following topics:

- Product Overview
- Installation
- Getting Started
- Router Configuration
- <u>Setting up a Wireless Network</u>
- Clients Configuration
- <u>VPN</u>
- Upgrading and Provisioning
- Experiencing the GWN7000 VPN Router

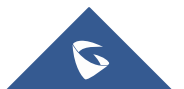

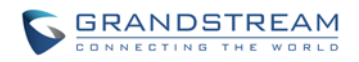

## **CHANGE LOG**

This section documents significant changes from previous versions of the GWN7000 user manuals. Only major new features or major document updates are listed here. Minor updates for corrections or editing are not documented here.

### FIRMWARE VERSION 1.0.0.8

• This is the initial version.

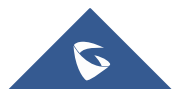

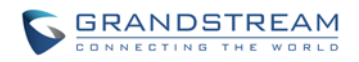

## WELCOME

The GWN7000 is a powerful enterprise-grade router and controller for wireless access points. Ideal for enterprises, office buildings, retail stores, shopping centers, hospitals, hotels, convention centers and more, the GWN7000 allows businesses to build comprehensive VPN networks with up to 500 wireless access points that can be shared across many different physical locations. This enterprise router provides reliable internet access with WAN port load balancing and dual WAN ports to offer a backup connection. Thanks to robust network features, easy web-based configuration and real-time status monitoring tools, the GWN7000 is the ideal router and wireless access point controller for large and multi-site deployments.

## ▲ Caution:

Changes or modifications to this product not expressly approved by Grandstream, or operation of this product in any way other than as detailed by this User Manual, could void your manufacturer warranty.

## Marning:

Please do not use a different power adaptor with the GWN7000 as it may cause damage to the products and void the manufacturer warranty.

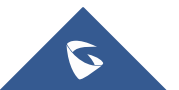

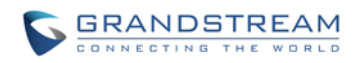

## **PRODUCT OVERVIEW**

### **TECHNICAL SPECIFICATIONS**

|                     | Table 1: GWN7000 Technical Specifications                                     |
|---------------------|-------------------------------------------------------------------------------|
| Network Interfaces  | <ul> <li>2 x autosensing 10/100/1000 Base-T WAN Ports</li> </ul>              |
|                     | <ul> <li>1 x auto-sensing 10/100/1000 Base-T configurable NET Port</li> </ul> |
|                     | <ul> <li>4 x auto-sensing 10/100/1000 Base-T LAN Ports</li> </ul>             |
| WAN Features        | • DHCP                                                                        |
|                     | Static IP                                                                     |
|                     | PPPoE                                                                         |
|                     | Load balance & failover                                                       |
|                     | Rule based routing                                                            |
| LAN Features        | DHCP server                                                                   |
|                     | DNS Cache     Multiple zonog                                                  |
|                     | VI AN                                                                         |
| Auxiliary Ports     | • 2 x LISB 2 0 ports                                                          |
|                     | 1 x Reset Pinhole                                                             |
| Routing Performance | Up to 1Mpps with packet size with 64-byte packet size                         |
| USB                 | • 3G/4G/LTE as WAN                                                            |
|                     | Printer sharing                                                               |
|                     | File sharing                                                                  |
| Network Protocols   | <ul> <li>IPv4, IPv6 (pending), 802.1Q, 802.1p, 802.1x, LLDP</li> </ul>        |
| VPN                 | Protocols: PPTP, L2TP/IPSec, OpenVPN (Client, Server or pass                  |
|                     | through)                                                                      |
|                     | Performance up to 300Mbps                                                     |
| LED                 | 8 green-color LEDs for device tracking and status indication                  |
| Mounting            | Indoor wall mount, Desktop                                                    |
| QoS                 | VLAN, TOS                                                                     |
| Firewall            | NAT, DMZ, Port Forwarding, SPI, UPnP                                          |
| DPI                 | Yes (pending)                                                                 |
| Access Points       | Up to 500 GWN76xx series APs                                                  |
| Management          | Web, CLI, SNMP (pending)                                                      |
| Power               | • 802.3at PoE+                                                                |
|                     | Optional Power Supply: 12V/2A                                                 |
|                     | Max power consumption: 16W                                                    |
| Environmental       | Operation: 0°C to 40°C                                                        |

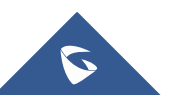

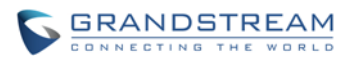

|                 | • Storage: -10°C to 60°C            |
|-----------------|-------------------------------------|
|                 | Humidity: 10% to 90% Non-condensing |
| Package Content | GWN7000 Enterprise Router           |
|                 | 12V/2A Power Adapter                |
|                 | Quick Installation Guide            |
|                 | GPL License                         |
| Compliance      | FCC, CE, IC                         |

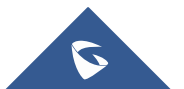

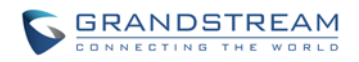

## **INSTALLATION**

Before deploying and configuring the GWN7000, the device needs to be properly powered up and connected to network. This section describes detailed information on installation, connection and warranty policy of the GWN7000.

### **EQUIPMENT PACKAGING**

| Table | 2:         | GWN7000   | Equi | oment   | Packaging  |
|-------|------------|-----------|------|---------|------------|
| Table | <b>~</b> . | 01111/000 | Lyun | pinient | i ackagnig |

| Main Case                | Yes (1) |
|--------------------------|---------|
| Power adaptor            | Yes (1) |
| Quick Installation Guide | Yes (1) |
| GPL License              | Yes (1) |

### **CONNECT YOUR GWN7000**

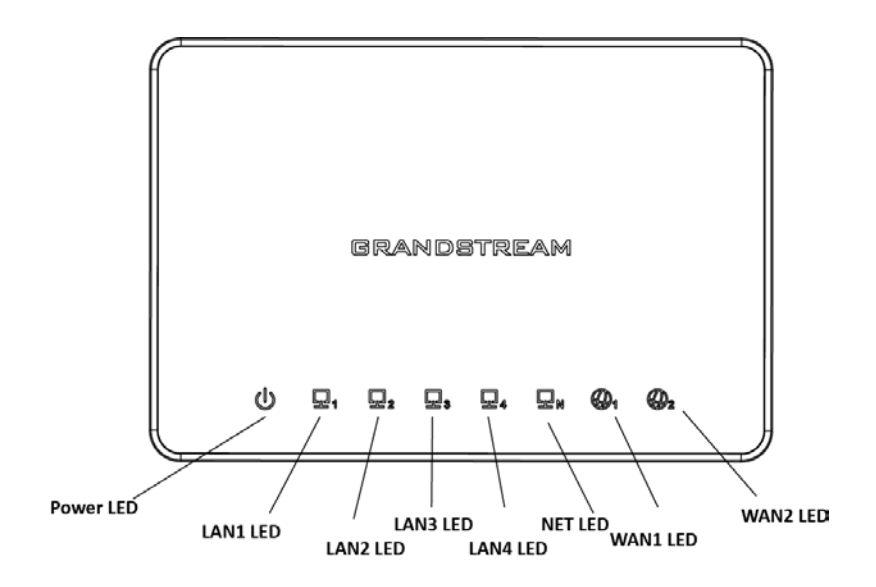

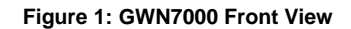

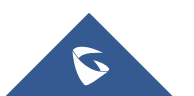

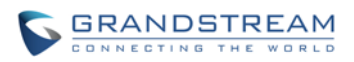

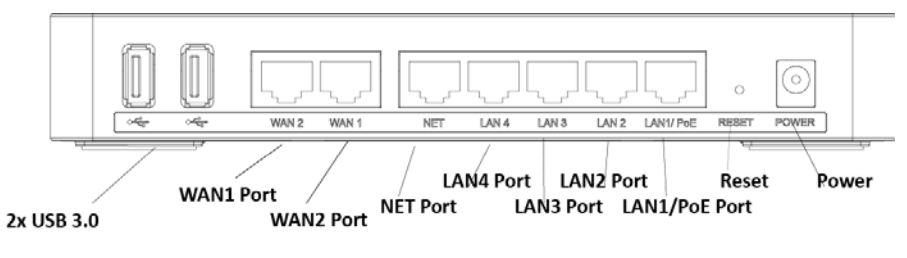

Figure 2: GWN7000 Back View

To set up the GWN7000, follow the steps below:

- 1. Connect one end of an RJ-45 Ethernet cable into the WAN1 or/and WAN2 port(s) of the GWN7000.
- 2. Connect the other end of the Ethernet cable(s) into a DSL modem or router(s).
- 3. Connect the 12V DC power adapter into the power jack on the back of the GWN7000. Insert the main plug of the power adapter into a surge-protected power outlet.
- 4. Wait for the GWN7000 to boot up and connect to internet/network. In the front of the GWN7000 the Power LED will be in solid green, and the WAN LED will flash in green.
- 5. Connect one of the LAN ports to your computer, the associated LED ports will flash in green.
- 6. (Optional) Connect LAN ports to your GWN7610 access points or/and other devices, the associated LED ports will flash in green.

### SAFETY COMPLIANCES

The GWN7000 VPN Router complies with FCC/CE and various safety standards. The GWN7000 power adapter is compliant with the UL standard. Use the universal power adapter provided with the GWN7000 package only. The manufacturer's warranty does not cover damages to the device caused by unsupported power adapters.

### WARRANTY

If the GWN7000 VPN Router was purchased from a reseller, please contact the company where the device was purchased for replacement, repair or refund. If the device was purchased directly from Grandstream, contact our Technical Support Team for a RMA (Return Materials Authorization) number before the product is returned. Grandstream reserves the right to remedy warranty policy without prior notification.

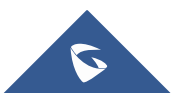

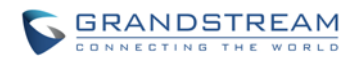

## **GETTING STARTED**

The GWN7000 VPN Router provides an intuitive web GUI configuration interface for easy management in addition to CLI Interface via SSH to give users access to all the configurations and options for GWN7000 VPN Router setup.

This section provides step-by-step instructions on how to read LED indicators, use CLI Interface and Web GUI of the GWN7000.

### **LED INDICATORS**

The front panel of the GWN7000 has LED indicators for power and interfaces activities, the table below describes the LED indicators status.

| LED             | Status         | Indication                                                                    |  |  |  |
|-----------------|----------------|-------------------------------------------------------------------------------|--|--|--|
| POWER           | OFF            | GWN700 is powered off or abnormal power supply.                               |  |  |  |
|                 | Solid green    | GWN7000 is powered on correctly.                                              |  |  |  |
| WANs(1,2)       | Flashing green | GWN7000 is connected as a client to another network and data is transferring. |  |  |  |
|                 | Solid green    | GWN7000 is connected as a client to another network and there is no activity. |  |  |  |
| LANs(1,2,3,4,5) | Flashing green | A device is connected to the corresponding LAN port and data is transferring. |  |  |  |
|                 | Solid green    | A device is connected to the corresponding LAN port and there is no activity. |  |  |  |

Table 3: LED Indicators

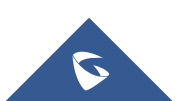

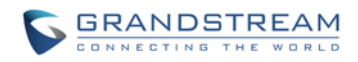

**USE THE CLI INTERFACE** 

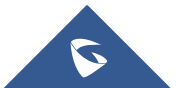

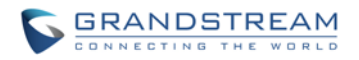

### **USE THE WEB GUI**

### ACCESS WEB GUI

The GWN7000 embedded Web server responds to HTTPS GET/POST requests. Embedded HTML pages allow users to configure the device through a Web browser such as Microsoft IE, Mozilla Firefox, Google Chrome and etc.

| <b>⊙</b> GWN7000 × +    |                   |   |     |   |            | ٥     | × |
|-------------------------|-------------------|---|-----|---|------------|-------|---|
| ← ▲ https://192.168.1.1 | C Q               | ÷ | ☆ 自 | ◙ | <b>↓</b> 1 | î g   | ≡ |
| CONNECTINO THE WORLD    |                   |   |     |   | Enç        | jlish | * |
|                         | GWN7000           |   |     |   |            |       |   |
|                         |                   |   |     |   |            |       |   |
|                         | admin             |   |     |   |            |       |   |
|                         |                   |   |     |   |            |       |   |
|                         |                   |   |     |   |            |       |   |
|                         | Sign In           |   |     |   |            |       |   |
| the second              | The second second |   |     |   |            |       |   |
| and the second          |                   |   |     |   |            |       |   |
|                         |                   |   |     |   |            |       |   |
|                         |                   |   |     |   |            |       |   |

Figure 3: GWN7000 Web GUI Login Page

To access the Web GUI:

- 1. Connect a computer to a LAN Port of the GWN7000.
- 2. Ensure the device is properly powered up, and the Power, LAN port LEDs light up in green.
- 3. Open a Web browser on the computer and enter the web GUI URL in the following format:

### https://192.168.1.1

4. Enter the administrator's login and password to access the Web Configuration Menu. The default administrator's username and password are "admin" and "admin". It is highly recommended to change the default password after login for the first time.

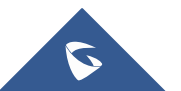

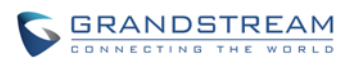

| S GWN7000         | Q, C 5s English ✓ admin [→                          |
|-------------------|-----------------------------------------------------|
|                   |                                                     |
| Status (i) Interf | ace Status                                          |
| Router 🗸          | Connection Stable                                   |
| Devices           |                                                     |
| Clients           |                                                     |
| VPN               |                                                     |
| Zone              | V/AN LAN VPN USB                                    |
|                   |                                                     |
|                   | AP                                                  |
|                   | No AP Discovered                                    |
|                   | All Rights Reserved Grandstream Networks, Inc. 2016 |

Figure 4: GWN7000 Home Menu

### WEB GUI CONFIGURATIONS

There are 6 main sections in the Web GUI for users to view the connection status, configure and manage the Router.

- **Status:** Displays interface status.
- Router: To configure WAN Ports settings, check general status of the Router, and Maintenance for upgrade/provisioning
- **Devices:** To add Access points, discover automatically and pair by one click.
- **Clients**: Shows the list of the clients connected to LAN ports of the GWN7000 and wireless clients connected to zones via GWN7610 access points.
- **VPN:** To configure VPN tunnels.
- Zone: To add and manage zones for the access points via VLANs.

#### WEB GUI LANGUAGES

Currently the GWN7000 series web GUI supports *English and Simplified Chinese.* 

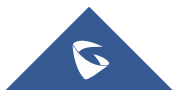

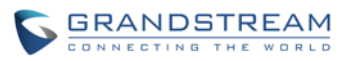

Users can select the displayed language at the upper right of the web GUI either before or after logging in.

| GRANDSTREAM |                      | English V |
|-------------|----------------------|-----------|
|             | GWN7000              | 简体中文      |
|             | Username<br>Password |           |
|             | Sign in              |           |
|             |                      |           |

Figure 5: GWN7000 Web GUI Language

| S GWN7000 | Q, C•5s English ✔ admin [+                          |
|-----------|-----------------------------------------------------|
|           | English                                             |
| Status    | ① Interface Status                                  |
| Router 🗸  | Connection Stable                                   |
| Devices   |                                                     |
| Clients   |                                                     |
| VPN       |                                                     |
| Zone      | VIAN LAN VPN USB                                    |
|           |                                                     |
|           |                                                     |
|           | Connection Stable                                   |
|           | All Rights Reserved Grandstream Networks, Inc. 2016 |

Figure 6: GWN7000 Web GUI Language

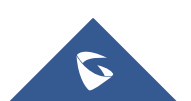

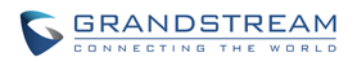

#### SAVE AND APPLY CHANGES

When clicking on "Save" button after configuring or changing any option on the web GUI pages. A message mentioning the number of changes will appear on the upper menu (See Figure 7).

| S GWN7000                                                                                                    | You have <b>6 changes</b> not applied, click to see the details.                                           | Q C 5s | English 🗸 | admin <b>[→</b> |
|----------------------------------------------------------------------------------------------------|----------------------------------------------------------------------------------------------------|--------|-----------|-----------------|
|                                                                                                    | Figure 7: Save Changes                                                                                     |        |           |                 |
| Changed configuration                                                                                                    |                                                                                                    |        |           |                 |
| grandstream.wan1.ip=stati<br>grandstream.wan1.ipv4_sta<br>grandstream.wan1.ipv4_sta<br>grandstream.wan1.ipv4_rou<br>grandstream.wan1.preferre<br>grandstream.wan1.alternat | c<br>tic=192.168.5.178<br>tic_mask=255.255.255.0<br>te=192.168.5.1<br>:d_dns=8.8.8.8<br>:e_dns=192.168.5.1 |        |           |                 |
|                                                                                                    | ОК                                                                                                    | Cancel |           |                 |
|                                                                                                    | Figure 8: View Changes                                                                                     |        |           |                 |

Users need to click on that message to view changed configuration (See Figure 8), and click on "OK" button to apply changes.

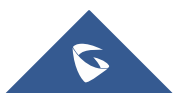

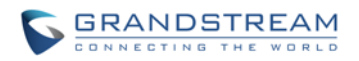

## **ROUTER CONFIGURATION**

This section explains configurations for network settings, user privileges, and router parameters on the GWN7000 via Web GUI.

### **STATUS**

### INTERFACE STATUS AND DASHBOARD

The Interface status shows the connection stability for WAN Ports, access points and status for LAN, USB ports and VPN tunnel.

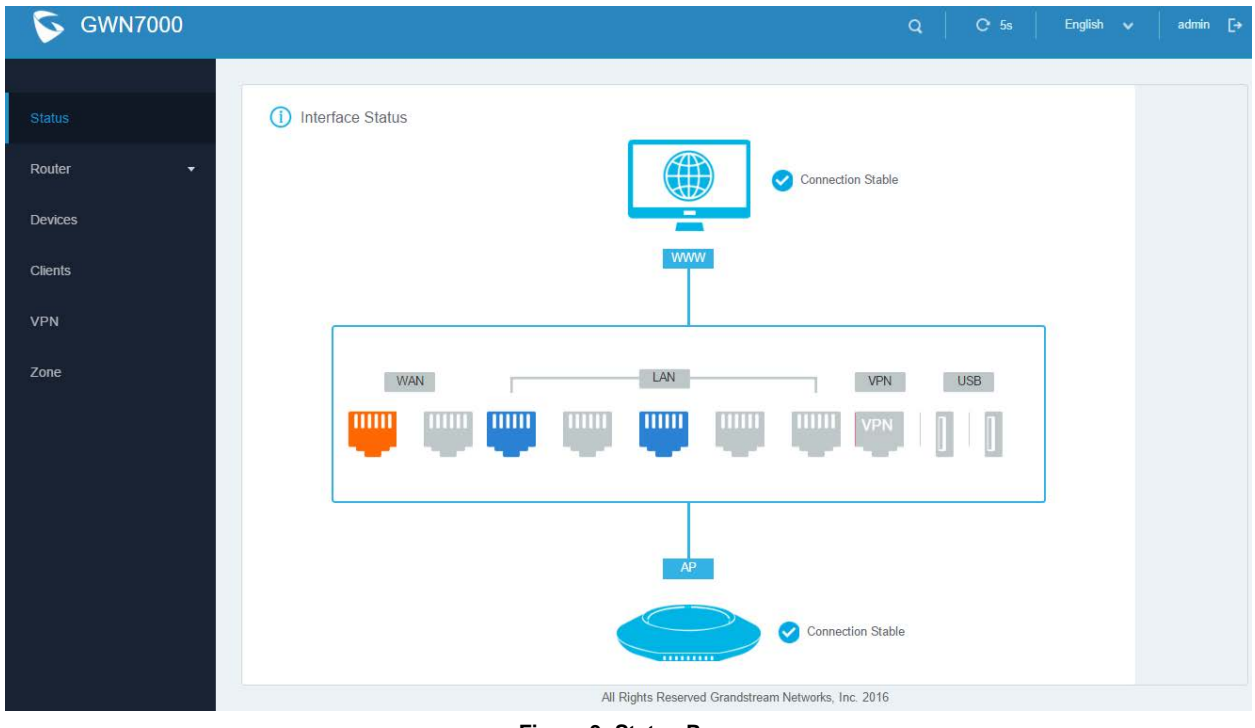

#### Figure 9: Status Page

### **ROUTER STATUS**

Beside Interface status, users can also view Device status to check MAC address, Part Number, Firmware version and Uptime for the Router.

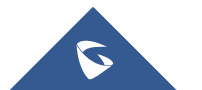

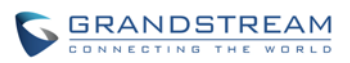

WAN status shows the uptime, current throughput, aggregate usage, and IP addresses for each WAN port. Router's Status can be accessed from **Web GUI->Router->Status**.

| S GWN7000            |                   |                                      |                               | Q   C 5                  | s English ✔ admin [→                        |
|----------------------|-------------------|--------------------------------------|-------------------------------|--------------------------|---------------------------------------------|
| Statue               | Device Status     |                                      |                               |                          |                                             |
| Router •             |                   | Product Model :                      | GWN7000                       |                          |                                             |
| Status               |                   | Part Number :                        | 9640000111A                   |                          |                                             |
| Port                 |                   | Boot Version :<br>Firmware Version : | 0.0.0.1                       |                          |                                             |
| Maintenance          |                   | Uptime :                             | 6h 23m 52s                    |                          |                                             |
| Devices              | WAN Status        |                                      |                               |                          |                                             |
| Clients              | WAN<br>WAN Port 1 | IP Address<br>192.168.1.8            | Uptime<br>20m 55s             | TX:0 b/s<br>RX:13 B/s    | Aggregate Usage<br>TX:2.21 MB<br>RX:4.38 MB |
| VPN                  | WAN Port 2        | 192.168.3.12                         | 5h 24m 35s                    | TX:475 B/s<br>RX:935 B/s | TX:1.04 MB<br>RX:3.70 MB                    |
| Zone                 |                   |                                      |                               |                          |                                             |
|                      |                   |                                      |                               |                          |                                             |
|                      |                   |                                      |                               |                          |                                             |
| ttps://192.168.1.1/# |                   |                                      | All Rights Reserved Grandstre | am Networks, Inc. 2016   |                                             |

Figure 10: Router's Status

### WAN PORTS

The GWN7000 has 2 WAN ports configured as DHCP clients by default to be connected with DSL modem or routers, Users can also set static IPv4/IPv6 address, and configure PPPoE for each WAN port.

Connect to GWN7000's Web GUI from a computer connected to a LAN port and go to **Router**->**Port** page to configure WAN settings.

#### WAN PORTS CONFIGURATION SETTINGS

Please refer to the following table for basic network configuration parameters on WAN ports for GWN7000.

|                  | Se<br>Th | lect "DHCP", "Static" or "PPPoE" mode on the WAN interfaces of GWN7000.<br>e default setting is "DHCP".         |
|------------------|----------|----------------------------------------------------------------------------------------------------|
|                  | •        | DHCP                                                                                                    |
| WAN Address Type |          | When selected on a WAN port, it will act as a DHCP client and acquire an IP automatically from the DHCP server. |
|                  | •        | Static                                                                                                    |
|                  |          | When selected the user will have to set a static IPv4 address, Subnet Mask                                      |

#### Table 4: GWN7000 WEB GUI -> Router -> Port -> WAN Port(1,2)

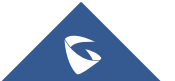

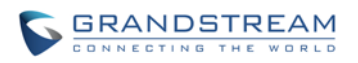

|               | <ul> <li>and IPv4 Gateway, or set IPv6 address, Prefix and Prefix Length if Enable IPv6 is checked.</li> <li><b>PPPoE</b> When selected the user will have to set the PPPoE account and password, PPPoE Keep alive interval and Inter-Key Timeout in seconds.</li></ul> |
|---------------|----------------------------------------------------------------------------------------------------|
| Preferred DNS | Enter the preferred DNS server address. If Preferred DNS is set, GWN7000 will use it in priority.                                                                                                    |
| Alternate DNS | Enter the Alternate DNS server address. If Preferred DNS is set, GWN7000 will use it in when the Preferred DNS fails.                                                                                                    |

#### **GLOBAL SETTINGS**

This sections describes global settings tab for WAN Ports, that will be used for enabling/disabling Failover and Load Balancing on WAN ports.

The following table shows the configuration parameters for WAN Ports global settings

|                  | -                                                                                                    |
|------------------|----------------------------------------------------------------------------------------------------|
| Failover Enabled | If checked failover will be enabled for both WAN ports, <mark>forbid login after x</mark><br><mark>attempts ?</mark> Default is disabled.                |
| Load Balance     | If checked Load Balance will be used on both ports to optimize the ressource utilization. Please note that for this feature to work. WAN ports should be |
| Enabled          | connected to different networks. Default is disabled.                                                                                                    |

#### Table 5: GWN7000 WEB GUI->Router->Port->Global Settings

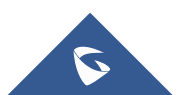

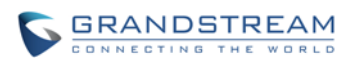

| S GWN7000   |                   |              |                                       | Q C 5s | English ✔ admin <b>[</b> → |
|-------------|-------------------|--------------|---------------------------------------|--------|----------------------------|
|             |                   |              |                                       |        |                            |
| Status      | WAN Port Settings |              |                                       | _      |                            |
|             | WAN Port 1        | WAN Port 2   | Global Settings                       |        |                            |
| Router -    | Failover E        | inabled 🕑    |                                       |        |                            |
| Status      | Load Balance E    | inabled 📄    |                                       |        |                            |
| Port        |                   | Save         | Reset                                 |        |                            |
| Maintenance |                   |              |                                       |        |                            |
| Devices     |                   |              |                                       |        |                            |
| Clients     |                   |              |                                       |        |                            |
| VPN         |                   |              |                                       |        |                            |
| Zone        |                   |              |                                       |        |                            |
|             |                   |              |                                       |        |                            |
|             |                   |              |                                       |        |                            |
|             |                   |              |                                       |        |                            |
|             |                   |              |                                       |        |                            |
|             |                   | All Rights F | Reserved Grandstream Networks, Inc. 2 | 016    |                            |

Figure 11: WAN Ports Global Settings

### **CONNECTING DEVICES TO LAN PORTS**

GWN7000 VPN Router with its DHCP server enabled on LAN ports level, will assign automatically an IP address to the devices connected to its LAN ports like a computer or GWN7610 access points. Please make sure that the device is configured as DHCP client so it can take an address, the GWN7000 will assign 192.168.1.x/24 address to its clients connected to its LAN ports.

### DHCP settings on LAN

(Lease time, set static IP for devices, addresses range, IPv4/IPv6 type to assign like Zone and WAN ?)

### **USER MANAGEMENT**

The GWN7000 has two users level (Administrator and user) privileges ? user's username

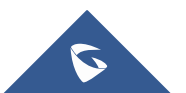

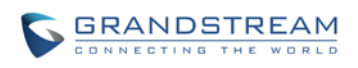

| S GWN7000   |                                     |                         | Q      | C 5s | English 🗸 | admin <b>[</b> → |
|-------------|-------------------------------------|-------------------------|--------|------|-----------|------------------|
|             |                                     |                         |        |      |           |                  |
| Status      | Settings                            |                         |        |      |           |                  |
|             | Administrator Password              |                         | Reveal |      |           |                  |
| Router -    | Administrator Password Confirmation |                         | Reveal |      |           |                  |
| Status      | User Password                       |                         | Reveal |      |           |                  |
| Port        | User Password Confirmation          |                         | Reveal |      |           |                  |
| Maintenance | Syslog Server                       |                         |        |      |           |                  |
| Nevices     | Syslog Level                        | Debug                   | •      |      |           |                  |
| DUVICUS     | NTP Server                          | 129.6.15.28             | —      |      |           |                  |
| Clients     |                                     | pool.ntp.org            | +      |      |           |                  |
| VPN         | Date Display Format                 | YYYY/MM/DD              | ¥      |      |           |                  |
| Zone        | Device Role                         | Master                  | ¥      |      |           |                  |
|             | Authenticate Config File            |                         |        |      |           |                  |
|             | XML Config File Password            |                         | Reveal |      |           |                  |
|             | Upgrade Via                         | HTTP                    | T      |      |           |                  |
|             | Fi                                  | qure 12: Admin and User |        |      |           |                  |

### **TIME&DATE SETTINGS**

The GWN7000 supports configuring date and time settings format as well as configuring it with multiple NTP servers via WAN (how many ?).

Connect to the GWN7000 Web GUI and go to **Router->Maintenance.** User can change the Date Display Format, three options are possible YYYY/MM/DD, MM/DD/YYYY and DD/MM/YYYY

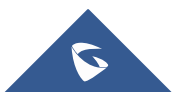

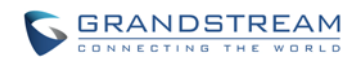

#### **CONFIGURING NTP SERVER**

| S GWN7000           |                                     |              | Q      | C 5s | English 🗸 | admin <b>[→</b> |   |
|---------------------|-------------------------------------|--------------|--------|------|-----------|-----------------|---|
|                     |                                     |              |        |      |           |                 |   |
| Status              | Settings                            |              |        |      |           |                 |   |
| Cialas              | Administrator Password              |              | Reveal |      |           |                 |   |
| Router <del>-</del> | Administrator Password Confirmation |              | Reveal |      |           |                 |   |
| Status              | User Password                       |              | Reveal |      |           |                 |   |
| Port                | User Password Confirmation          |              | Reveal |      |           |                 |   |
| Maintenance         | Syslog Server                       |              |        |      |           |                 |   |
|                     | Syslog Level                        | Debug        | ¥      |      |           |                 |   |
| Devices             | NTP Server                          | 129.6.15.28  | _      |      |           |                 |   |
| Clients             |                                     | pool.ntp.org | +      |      |           |                 |   |
| VPN                 | Date Display Format                 | YYYY/MM/DD   | •      |      |           |                 |   |
| 7                   | Device Role                         | Master       | •      |      |           |                 |   |
| 2019                | Authenticate Config File            |              |        |      |           |                 |   |
|                     | XML Config File Password            |              | Reveal |      |           |                 |   |
|                     | Upgrade Via                         | НТТР         |        |      |           |                 | - |

#### Figure 13: Add an NTP server

### **DEVICE ROLE(MASTER/SLAVE)**

| S GWN7000   |                                     |              | Q      | C 5s | English 🗸 | admin | [→ |
|-------------|-------------------------------------|--------------|--------|------|-----------|-------|----|
|             |                                     |              |        |      |           |       |    |
| Status      | Settings                            |              |        |      |           |       |    |
|             | Administrator Password              |              | Reveal |      |           |       |    |
| Router -    | Administrator Password Confirmation |              | Reveal |      |           |       |    |
| Status      | User Password                       |              | Reveal |      |           |       |    |
| Port        | User Password Confirmation          |              | Reveal |      |           |       |    |
| Maintenance | Syslog Server                       |              |        |      |           |       |    |
| Devices     | Syslog Level                        | Debug        | v      |      |           |       |    |
|             | NTP Server                          | 129.6.15.28  | -      |      |           |       |    |
| Clients     |                                     | pool.ntp.org | +      |      |           |       |    |
| VPN         | Date Display Format                 | YYYY/MM/DD   | •      |      |           |       |    |
| Zone        | Device Role                         | Master       | ¥      |      |           |       |    |
|             | Authenticate Config File            |              |        |      |           |       |    |
|             | XML Config File Password            |              | Reveal |      |           |       |    |
|             | Upgrade Via                         | НТТР         | Ŧ      |      |           |       |    |

Figure 14: Master Slave

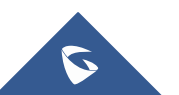

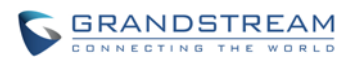

## **SETTING UP A WIRELESS NETWORK**

**OVERVIEW** 

**TECHNICAL SPECIFICATIONS** 

| Protocols/Standards   |  |
|-----------------------|--|
| Network Interfaces    |  |
| Security              |  |
| Ports                 |  |
| Upgrade/ Provisioning |  |
| Power and Green       |  |
| Energy Efficiency     |  |
| Physical              |  |
| Temperature and       |  |
| Humidity              |  |
| Package Content       |  |
| Compliance            |  |

#### Table 6: GWN7610 Technical Specifications

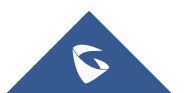

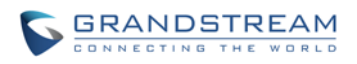

### **CONNECT YOUR GWN7610 ACCESS POINT**

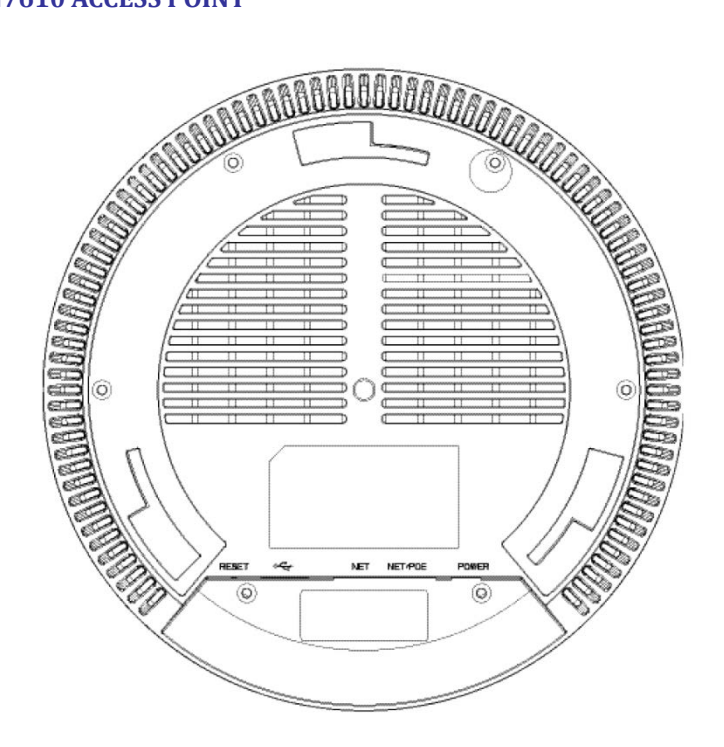

Figure 15: GWN7610 Ports

| Table | 7: | GWN7610 | Ports | Description |
|-------|----|---------|-------|-------------|
|       |    |         |       |             |

| Port    | Description                                                                  |
|---------|------------------------------------------------------------------------------|
| Power   | Power adapter connector (12V, 2A)                                            |
| NET/PoE | Ethernet RJ45 port (10/100/1000Mbps) supporting PoE.                         |
| NET     | Ethernet RJ45 port (10/100/1000Mbps) to your router or another GWN7600       |
|         | series                                                                       |
| •       | USB 2.0 port(for future IOT & location based applications)                   |
| RESET   | Factory reset button. Press for 7 seconds to reset factory default settings. |

To connect the GWN7610 access point, follow the steps below:

- 1. Connect one end of an RJ-45 Ethernet cable into the NET or PoE/NET port of the GWN7610.
- 2. Connect the other end of the Ethernet cable(s) into a LAN port of the the GWN7000 Router
- 3. Connect the 12V DC power adapter into the power jack on the back of the GWN7610. Insert the main plug of the power adapter into a surge-protected power outlet.
- 4. Wait for the GWN7000 to boot up and acquire an IP address from the GWN7000. The above LEDs of the GWN7610 access point will start flashing in blue.

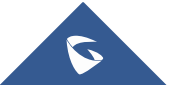

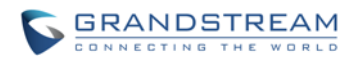

#### **DISCOVER AND PAIR GWN7610 ACCESS POINTS**

The GWN7610 is a powerful access point which is fully compatible with the GWN7000 and can be added with one click, provisioned and managed in an easy and intuitive way. Once the GWN7610 is successfully connected and has an IP from the GWN7000 router, user can then pair it to the GWN7000 and associate it with a Wireless Zone.

To Pair the GWN7610 access point please connect to the GWN7000 Web GUI and go to Devices.

Users need to click on Pair the selected device under Actions 🥙 (See Figure 17), in order to pair the discovered access point with the GWN7000 Router.

| S GWN7000           |                    |                   |                                 |                   | Q C 5s   | English 🗸 | admin <b>[</b> →        |
|---------------------|--------------------|-------------------|---------------------------------|-------------------|----------|-----------|-------------------------|
|                     |                    |                   |                                 |                   |          |           |                         |
| Status              | Discovered Devices | MAC               | ID Address                      |                   | Einennen |           | Antione                 |
| Router <del>-</del> |                    | 00.00.00.00.40.00 | 102 409 4 24                    |                   | rinnware |           | Actions                 |
|                     | GWN/610            | 00.0D.02.0D.4D.D0 | 192, 100, 1.24                  |                   | 1.0.0.8  |           | <b>O</b> <sup>2</sup>   |
| Devices             |                    |                   |                                 |                   |          |           | Pair the selected devic |
| Clients             | Paired Devices     |                   |                                 |                   |          |           |                         |
| VPN                 | Device Type        | MAC               | IP Address                      | Status            | Uptime   | Firmware  | Actions                 |
| _                   |                    |                   | There are no paired             | devices.          |          |           |                         |
| Zone                |                    |                   |                                 |                   |          |           |                         |
|                     |                    |                   |                                 |                   |          |           |                         |
|                     |                    |                   |                                 |                   |          |           |                         |
|                     |                    |                   |                                 |                   |          |           |                         |
|                     |                    |                   |                                 |                   |          |           |                         |
|                     |                    |                   |                                 |                   |          |           |                         |
|                     |                    |                   |                                 |                   |          |           |                         |
|                     |                    |                   |                                 |                   |          |           |                         |
|                     |                    |                   | All Rights Reserved Grandstream | Networks, Inc. 20 | 16       |           |                         |

#### Figure 16: Pair the Discovered GWN7610

| Paired D | evices |                   |              |              |            |          |         |
|----------|--------|-------------------|--------------|--------------|------------|----------|---------|
| Devio    | е Туре | MAC               | IP Address   | Status       | Uptime     | Firmware | Actions |
| GWN      | 7610   | 00:0B:82:8B:4D:D8 | 192.168.1.24 | Provisioning | 1h 21m 16s | 1.0.0.8  | Ľ       |

#### Figure 17: GWN7610 Provisioning

Once clicked the GWN7610 will be provisioned and appear online afterwards.

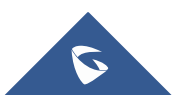

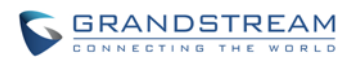

| Paired D | )evices |                   |              |        |            |          |         |
|----------|---------|-------------------|--------------|--------|------------|----------|---------|
| Devic    | е Туре  | MAC               | IP Address   | Status | Uptime     | Firmware | Actions |
| GWN      | 7610    | 00:0B:82:8B:4D:D8 | 192.168.1.24 | Online | 1h 21m 50s | 1.0.0.8  | Ľ       |

Figure 18: GWN7610 Online

#### **GWN7610 CONFIGURATION**

The GWN7610 access point can be easily managed and configured from the GWN7000 Web GUI (CLI Interface)

To configure the paired GWN7610 access point, connect to the GWN7000 Web GUI and go to Devices, and

click on Edit under Actions to access GWN7610 Device Configuration.

| Paired Devices |                   |              |        |            |          |        |
|----------------|-------------------|--------------|--------|------------|----------|--------|
| Device Type    | MAC               | IP Address   | Status | Uptime     | Firmware | Action |
| GWN7610        | 00:0B:82:8B:4D:D8 | 192.168.1.24 | Online | 1h 21m 50s | 1.0.0.8  | Ľ      |

#### Figure 19: Edit GWN7610 config

Please refer the following table for the GWN7610 Device Configuration

#### Table 8: GWN7610 Device Configuration

| Status        | Shows the device's status information such as Firmware version, IP Address, Uptime, and Users <mark>/Guests</mark> count.                                                                                                    |  |  |  |  |
|---------------|----------------------------------------------------------------------------------------------------|--|--|--|--|
| Users         | Shows the connected Users to the GWN7610 access point.                                                                                                    |  |  |  |  |
| Guests        | Shows the connected Guests to the GWN7610 access point.                                                                                                    |  |  |  |  |
| Configuration | <ul> <li>Device Name: Set GWN7610's name. Default is GWN7610</li> <li>Fixed IP: If checked User will have the possibility to set a static IP for the GWN7610, default is unchecked.</li> <li>Frequency: Set the GWN7610's frequency, it can be either 2.4GHz, 5GHz or Dual-band.</li> <li>Channel Width:         <ul> <li>40MHz Channel Location:</li> <li>Channel:</li> <li>Enable Short Guard Interval:</li> <li>Active Spatial Streams:</li> <li>ACS Scan Frequency:</li> <li>Channel Mask:</li> </ul> </li> </ul> |  |  |  |  |

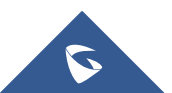

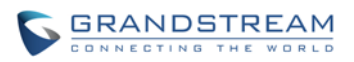

| • Radio Power: Set the Radio Power, it can be Low, Medium or                          |
|---------------------------------------------------------------------------------------|
| High                                                                                  |
| Disable Beam Forming:                                                                 |
| Delete Device: Unpair the access point                                                |
| Reboot Device: Reboot the access point                                                |
| Unione de Destine Etimore et la constant de la constant de la constant de la constant |

**Upgrade Device Firmware**: Upgrade the access point's firmware

### ZONES

The GWN7000 is able to create different Wireless Zones and can associate one or multiple GWN7600 series access points to each zone separated with Vlans (Doesn't work).

This section will describe how to create and manage zones.

Users need to connect to the GWN7000 Web GUI and go to **Zone**.

#### **CREATE/EDIT ZONE**

The GWN7000 has by default a zone configured named zone0, users have the possibility to edit the default zone without the ability to delete it, or add another one (limit of zones ?)

| Zone Name 🖨                             | Zone SSID 🖨                           | 2.4G/5G Status | IP Address      | Upload  | Download | Actions |  |
|-----------------------------------------|---------------------------------------|----------------|-----------------|---------|----------|---------|--|
| zone0                                   | GWN                                   |                | 192.168.1.1     | 100kbps | 1mbps    | ď T     |  |
|                                         |                                       |                |                 |         |          | Edit    |  |
|                                         |                                       | F              | Figure 20: Zone |         |          |         |  |
| • To edi                                | To edit a zone users need to click on |                |                 |         |          |         |  |
| • To add                                | To add a zone users need to click on  |                |                 |         |          |         |  |
| To delete a zone users need to click on |                                       |                |                 |         |          |         |  |
|                                         |                                       |                |                 |         |          |         |  |

Please refer to the below table for Basic zone settings

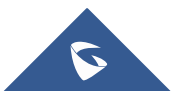

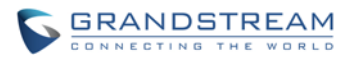

| Table 9: Zone Basic   |                                                                                                    |  |  |  |  |
|-----------------------|----------------------------------------------------------------------------------------------------|--|--|--|--|
| Zone Name             | Set or Modify the zone's name.                                                                                   |  |  |  |  |
| Enabled               | If checked the zone will be enabled.                                                                             |  |  |  |  |
| WAN Port Membership   | Select WAN port 1 or WAN port 2.                                                                                 |  |  |  |  |
| Enable IPv4           | If checked IPv4 addressing will be enabled.                                                                      |  |  |  |  |
| IPv4 Static Address   | Set a static IPv4 address.                                                                                       |  |  |  |  |
| IPv4 Subnet Mask      | Set IPv4 subnet mask.                                                                                            |  |  |  |  |
| DHCP Enabled for IPv4 | If checked DHCP server will be enabled on the zone.                                                              |  |  |  |  |
| DHCP Start Address    | Set the DHCP start address to be assigned for clients connected to the zone                                      |  |  |  |  |
| DHCP End Address      | Set the DHCP end address to be assigned for clients connected to the zone                                        |  |  |  |  |
| DHCP Lease Time       | Set the DHCP lease time, default is 12h.                                                                         |  |  |  |  |
| Enable IPv6           | If checked IPv6 addressing will be enabled on the zone and set IPv6 address, IPv6 Prefix and IPv6 Prefix length. |  |  |  |  |
| Enable Landing Page   | If checked landing page will be enabled.                                                                         |  |  |  |  |
| Landing Page URL      | Set the landing page URL.                                                                                        |  |  |  |  |
| Added Devices         | Shows the list of added access points, click on to delete a device from the zone.                                |  |  |  |  |
| Available Devices     | Shows the list of paired devices, click on to add a device to the zone.                                          |  |  |  |  |

#### Table 10: Zone

| SSID                 | Set or modify the SSID name.                                                                                                    |
|----------------------|----------------------------------------------------------------------------------------------------|
| SSID Hidden          | If checked the SSID will be hidden.                                                                                             |
| Security Mode        | Set the security mode for encryption, 5 options are available: WEP 64-bit, WEP 128-bit, WPA, WPA2 and Open).                    |
| Enable Guest Network | If checked guest network will be enabled to create a guest SSID.                                                                |
| Guest SSID           | Set on modify the guest SSID name.                                                                                              |
| Use MAC Filtering    | Choose Blacklist/Whitelist to specify MAC addresses to be excluded/included from connecting to the zone's. Default is Disabled. |

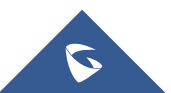

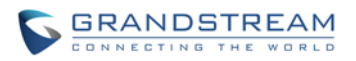

| Client Isolation | If checked client isolation will be enabled in order to forbid wireless clients |  |  |  |  |  |
|------------------|---------------------------------------------------------------------------------|--|--|--|--|--|
|                  | connected to the zone's from seeing each other.                                 |  |  |  |  |  |
| WMM Enabled      | If checked, Multimedia will be enabled, this will help prioritize               |  |  |  |  |  |
|                  | audio/voice and video over other applications.                                  |  |  |  |  |  |

### PORT FORWARD

Port forwarding maps WAN traffic coming into a specific port to a specific device on the GWN7000's LAN via Ethernet or through the GWN7600 series access points.

- To add a port forwarding rule click on
- To delete a port forwarding rule click on

Refer to the table below for port forward options:

| Protocol    | Select UDP, TCP or Both for incoming traffic protocol. |
|-------------|--------------------------------------------------------|
| Port        | Set the incoming port number.                          |
| WAN Port    | Select the WAN Port 0, WAN Port 1 or Both.             |
| Destination | Set the Destination address on the LAN                 |

### Table 11: Port Forward

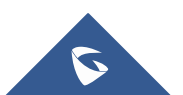

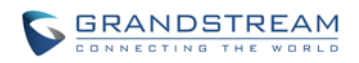

## **CLIENTS CONFIGURATION**

### **CLIENTS**

Connected clients to different zones can be shown and managed. Users can access clients list from GWN7000's **Web GUI** -> **Clients** to perform different actions to wired.

| All Zones 🔹       | Wired & Wireless         | User & Guest      | •             |                |                   |         |
|-------------------|--------------------------|-------------------|---------------|----------------|-------------------|---------|
| MAC               | Hostname                 | Connection Type 🌲 | IP Address    | Connected Time | AP                | Actions |
| 38:2D:D1:15:BE:7F | android-67b7353ff41cbe2f | Wireless          | 192.168.1.190 | 00:24:14       | 00:0B:82:8B:4D:D8 | ľ Q     |
| A0:88:B4:80:B4:AC | PC                       | Wireless          | 192.168.1.12  | 00:00:20       | 00:0B:82:8B:4D:D8 | ľ Q     |

#### Figure 21: Clients

Click on  $\square$  under Actions to check a client's status and modify its configuration.

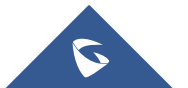

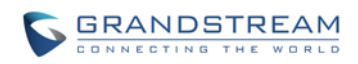

### 1.1.1.1 Status

|               | User Configuration        |                              |  |
|---------------|---------------------------|------------------------------|--|
| Status        | MAC                       | 98:F1:70:52:BB:43            |  |
| Configuration | Hostname                  | android-45b5c8b20feb4fbb     |  |
|               | Zone                      | zone0                        |  |
|               | Connection Type           | Wireless                     |  |
|               | IP Address                | 192.168.1.228                |  |
|               | Connected Time            | 01:25:10                     |  |
|               | Connected AP              | 00:0B:82:8B:4D:D8            |  |
|               | Channel                   | 6                            |  |
|               | Aggregate Bandwidth Usage | TX:\$tx_bytes, RX:\$rx_bytes |  |
|               | Current Throughput        | TX:\$tx_bytes, RX:\$rx_bytes |  |
|               |                           |                              |  |
|               |                           |                              |  |
|               |                           |                              |  |

Figure 22: Client's Status

### 1.1.1.2 Edit IP and Name

Users can set name for a client and set a static IP (need reboot?)

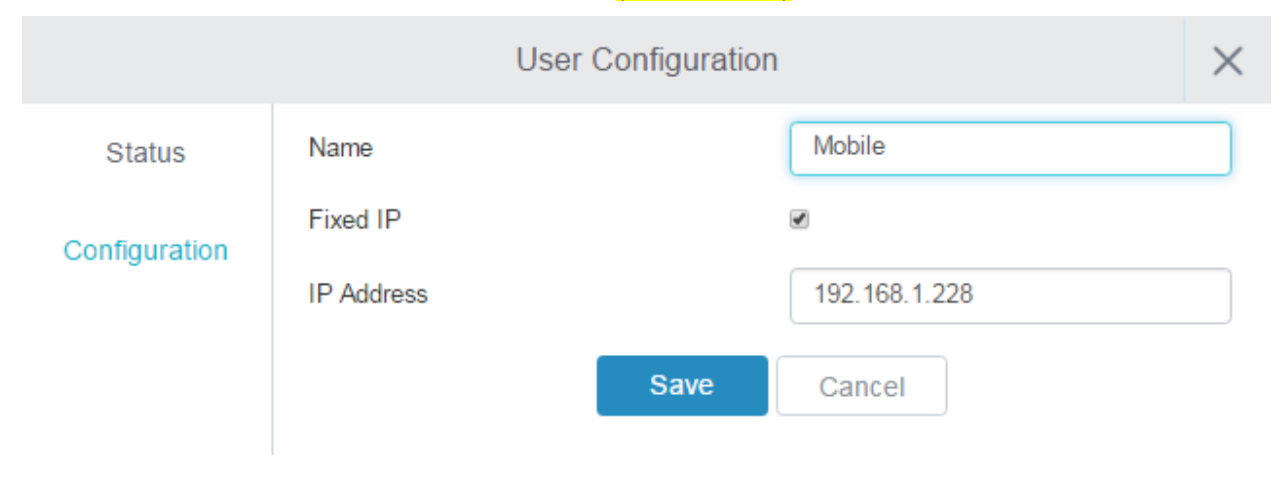

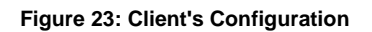

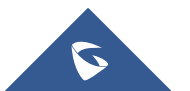

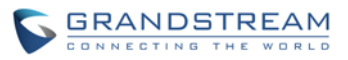

### 1.1.1.3 Block a client

To block a client, click on which which actions. (doesn't work to check status and results; and how to unblock?)

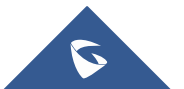

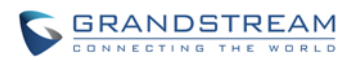

## <mark>VPN</mark>

### **OVERVIEW**

### Only VPN client, No Server ?

VPN allows the GWN7000 to be connected to a **remote** VPN server using PPTP, L2TP and OpenVPN protocols, users can access VPN page from the GWN7000 **Web GUI** -> **VPN**.

U,

- To add a VPN tunnel users need to click on
- To edit a VPN tunnel users need to click on
- To delete a VPN tunnel users need to click on

Refer to the below tables depending on which VPN type has been selected.

### 1.1.1.4 OpenVPN

| Table 12: OpenVPN          |                                                                                                 |  |  |
|----------------------------|-------------------------------------------------------------------------------------------------|--|--|
| Enabled                    | If checked the VPN tunnel will be enabled.                                                      |  |  |
| VPN Name                   | Set the VPN's name.                                                                             |  |  |
| Zone                       | Set the Zone that will be using the VPN tunnel.                                                 |  |  |
| NAT Enable                 | If checked NAT will be enabled.                                                                 |  |  |
| Port Forwarding Rules      |                                                                                                 |  |  |
| Port Trigger Rules         |                                                                                                 |  |  |
| OpenVPN Mode               |                                                                                                 |  |  |
| Local Host                 | Set the local host IP address. Default is 0.0.0.0                                               |  |  |
| Remote OpenVPN Server:Port | Set the remote OpenVPN server's IP/FQDN and its port.                                           |  |  |
| Protocol                   | Select UDP or TCP for protocol.                                                                 |  |  |
| Device Type                | Select TUN or TAP for the virtual network kernel device.                                        |  |  |
| Allow Peer to Change IP    | If checked, a device using the tunnel will still take control of the session if its IP changes. |  |  |
| LZO Compression            | Select Adaptive, Yes or No for LZO compression speed.                                           |  |  |
| Fragment                   | Set the fragment value.                                                                         |  |  |
| Mssfix                     | Set Mssfix value. Default is 1450.                                                              |  |  |
| Inactive Timeout           | Set the inactivity timeout value (in unit) for restarting the connection.                       |  |  |
| CA Certificate             | Click on Upload CA certificate.                                                                 |  |  |

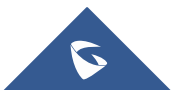

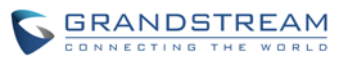

| Client Certificate | Click on Upload | to upload client certificate. |
|--------------------|-----------------|-------------------------------|
| Client Private Key | Click on Upload | to upload private key.        |

### 1.1.1.5 L2TP

| Table 13: L2TP        |                                                 |  |
|-----------------------|-------------------------------------------------|--|
| Enabled               | If checked the VPN tunnel will be enabled.      |  |
| VPN Name              | Set the VPN's name.                             |  |
| Zone                  | Set the Zone that will be using the VPN tunnel. |  |
| NAT Enable            | If checked NAT will be enabled.                 |  |
| Port Forwarding Rules |                                                 |  |
| Port Trigger Rules    |                                                 |  |

### 1.1.1.6 PPTP

|                                 | Table 14: PPTP                                                                           |
|---------------------------------|------------------------------------------------------------------------------------------|
| Enabled                         | If checked the VPN tunnel will be enabled.                                               |
| VPN Name                        | Set the VPN's name.                                                                      |
| Zone                            | Set the Zone that will be using the VPN tunnel.                                          |
| NAT Enable                      | If checked NAT will be enabled.                                                          |
| Port Forwarding Rules           |                                                                                          |
| Port Trigger Rules              |                                                                                          |
| Remote PPTP Server              | Set the remote PPTP server's IP/FQDN.                                                    |
| Username                        | Set the client's username.                                                               |
| Password                        | Set the client's password.                                                               |
| Use Tunnel as Default Route     | If checked the VPN will be used as default tunnel for all connected devices to the zone. |
| Use DNS from Server             | If checked, all connected devices to the zone will be using DNS from the PPTP server.    |
| Number of Attempts to Reconnect | Set the number of attempts to reconnect to the server if it fails.                       |
| Use Built-in IPv6-managment     | If checked the tunnel will be used IPv6 addressing.                                      |

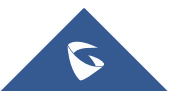

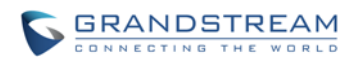

## **UPGRADING AND PROVISIONING**

### **UPGRADING FIRMWARE**

The GWN7000 can be upgraded to a new firmware version remotely or locally. This section describes how to upgrade your GWN7000 via network or local upload.

### **UPGRADING VIA WEB GUI**

The GWN7000 can be upgraded via TFTP/HTTP/HTTPS by configuring the URL/IP Address for the TFTP/HTTP/HTTPS server and selecting a download method. Configure a valid URL for TFTP, HTTP or HTTPS; the server name can be FQDN or IP address.

#### Examples of valid URLs:

firmware.grandstream.com/BETA 192.168.5.87

The upgrading configuration can be accessed via **Web GUI->Router->Maintenance**.

| Llograde Via                        | Allow users to choose the firmware upgrade method: TETP HTTP      |  |  |
|-------------------------------------|-------------------------------------------------------------------|--|--|
| Opgrade via                         | or HTTPS                                                          |  |  |
|                                     |                                                                   |  |  |
| Firmware Server                     | Define the server path for the firmware server.                   |  |  |
| Check Update on Boot                | If checked, the device will check if there is a firmware from the |  |  |
|                                     | configured firmware server at boot.                               |  |  |
| Automatic Upgrade check interval(m) | Set the value for automatic upgrade check in minutes.             |  |  |
| Upgrade Now                         | 1 la seco da                                                      |  |  |
|                                     | Click on button to begin the upgrade. Note that the               |  |  |
|                                     | device will reboot after downloading the firmware.                |  |  |

#### Table 15: Network Upgrade Configuration

### UPGRADING VIA CLI

## A Note:

Please do not interrupt or power cycle the GWN7000 during upgrading process.

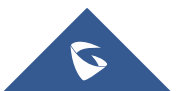

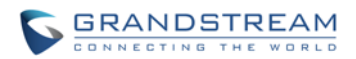

Service providers should maintain their own firmware upgrade servers. For users who do not have TFTP/HTTP/HTTPS server, some free windows version TFTP servers are available for download from <a href="http://www.solarwinds.com/products/freetools/free\_tftp\_server.aspx">http://www.solarwinds.com/products/freetools/free\_tftp\_server.aspx</a> <a href="http://tftpd32.jounin.net">http://tftpd32.jounin.net</a>

Please check our website at <u>http://www.grandstream.com/support/firmware</u> for latest firmware.

Instructions for local firmware upgrade via TFTP:

- 1. Unzip the firmware files and put all of them in the root directory of the TFTP server;
- 2. Connect the PC running the TFTP server and the GWN7000 to the same LAN segment;
- 3. Launch the TFTP server and go to the File menu->Configure->Security to change the TFTP server's default setting from "Receive Only" to "Transmit Only" for the firmware upgrade;
- 4. Start the TFTP server and configure the TFTP server in the GWN7000 web configuration interface;
- 5. Configure the Firmware Server to the IP address of the PC;
- 6. Update the changes and reboot the GWN7000.

End users can also choose to download a free HTTP server from <u>http://httpd.apache.org/</u> or use Microsoft IIS web server.

### **PROVISIONING AND BACKUP**

The GWN7000 configuration can be backed up locally or via network. The backup file will be used to restore the configuration on GWN7000 when necessary.

#### **DOWNLOAD CONFIGURATION**

Users can download the GWN7000 configurations for restore purpose under Web GUI->Router-> Maintenance

Click on Download to download locally the configuration file.

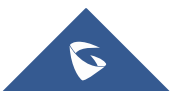

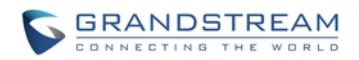

#### **CONFIGURATION SERVER**

Users can download and provision the GWN7000 by putting the config file on a TFTP/HTTP or HTTPS server, and set Config Server to the TFTP/HTTP or HTTPS server used in order for the GWN7000 to be provisioned with that config server file.

### **RESET AND REBOOT**

Users could perform a reboot under **Web GUI->Router->Maintenance** by clicking on button.

Reboot

Factory Reset

### **SYSLOG**

On the GWN7000, users could dump the syslog information to a remote server under **Web GUI** ->**Router**->**Maintenance**. Enter the syslog server hostname or IP address and select the level for the syslog information. Five levels of syslog are available: None, Debug, Info, Warning, and Error.

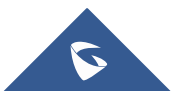

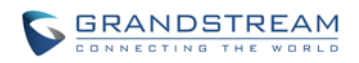

## **EXPERIENCING THE GWN7000 VPN ROUTER**

Please visit our website: <u>http://www.grandstream.com</u> to receive the most up- to-date updates on firmware releases, additional features, FAQs, documentation and news on new products.

We encourage you to browse our <u>product related documentation</u>, <u>FAQs</u> and <u>User and Developer Forum</u> for answers to your general questions. If you have purchased our products through a Grandstream Certified Partner or Reseller, please contact them directly for immediate support.

Our technical support staff is trained and ready to answer all of your questions. Contact a technical support member or <u>submit a trouble ticket online</u> to receive in-depth support.

Thank you again for purchasing Grandstream GWN7000 Enterprise Router, it will be sure to bring convenience and color to both your business and personal life

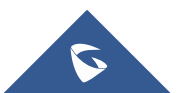

This device complies with Part 15 of the FCC rules. Operation is subject to the following two conditions: 1) this device may not cause harmful interference, and 2) this device must accept any interference received, including interference that may cause undesired operation.

Note: This equipment has been tested and found to comply with the limits for a Class B digital device, pursuant to part 15 of the FCC Rules. These limits are designed to provide reasonable protection against harmful interference in a residential installation. This equipment generates, uses and can radiate radio frequency energy and, if not installed and used in accordance with the instructions, may cause harmful interference to radio communications. However, there is no guarantee that interference will not occur in a particular installation. If this equipment does cause harmful interference to radio or television reception, which can be determined by turning the equipment off and on, the user is encouraged to try to correct the interference by one or more of the following measures:

- -Reorient or relocate the receiving antenna.
- -Increase the separation between the equipment and receiver.
- -Connect the equipment into an outlet on a circuit different from that to which the receiver is connected.
- -Consult the dealer or an experienced radio/TV technician for help.

Caution: Changes or modifications not expressly approved by the party responsible for compliance could void the user's authority to operate the equipment.